# PaletteCAD

### Fliesenkatalog

Fliesen können direkt aus dem Fliesenkatalog mit Drag&Drop in der Planung verlegt werden.

#### Finden des Fliesenkatalogs

Es gibt zwei Möglichkeiten zum Fliesenkatalog zu gelangen.

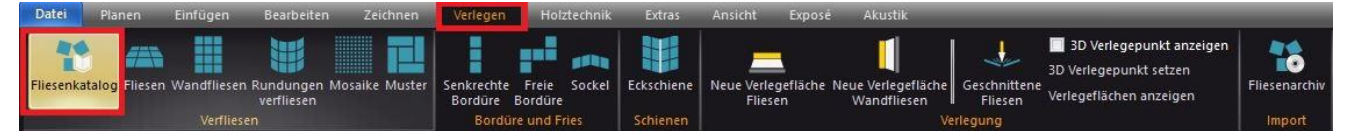

Einmal über den Schalter "Fliesenkatalog" im Menü **Verlegen**. Daraufhin wird automatisch der Fliesenkatalog im Materialkatalog ausgewählt. Dies ist ein schneller Weg, die Fliesenkataloge zu öffnen.

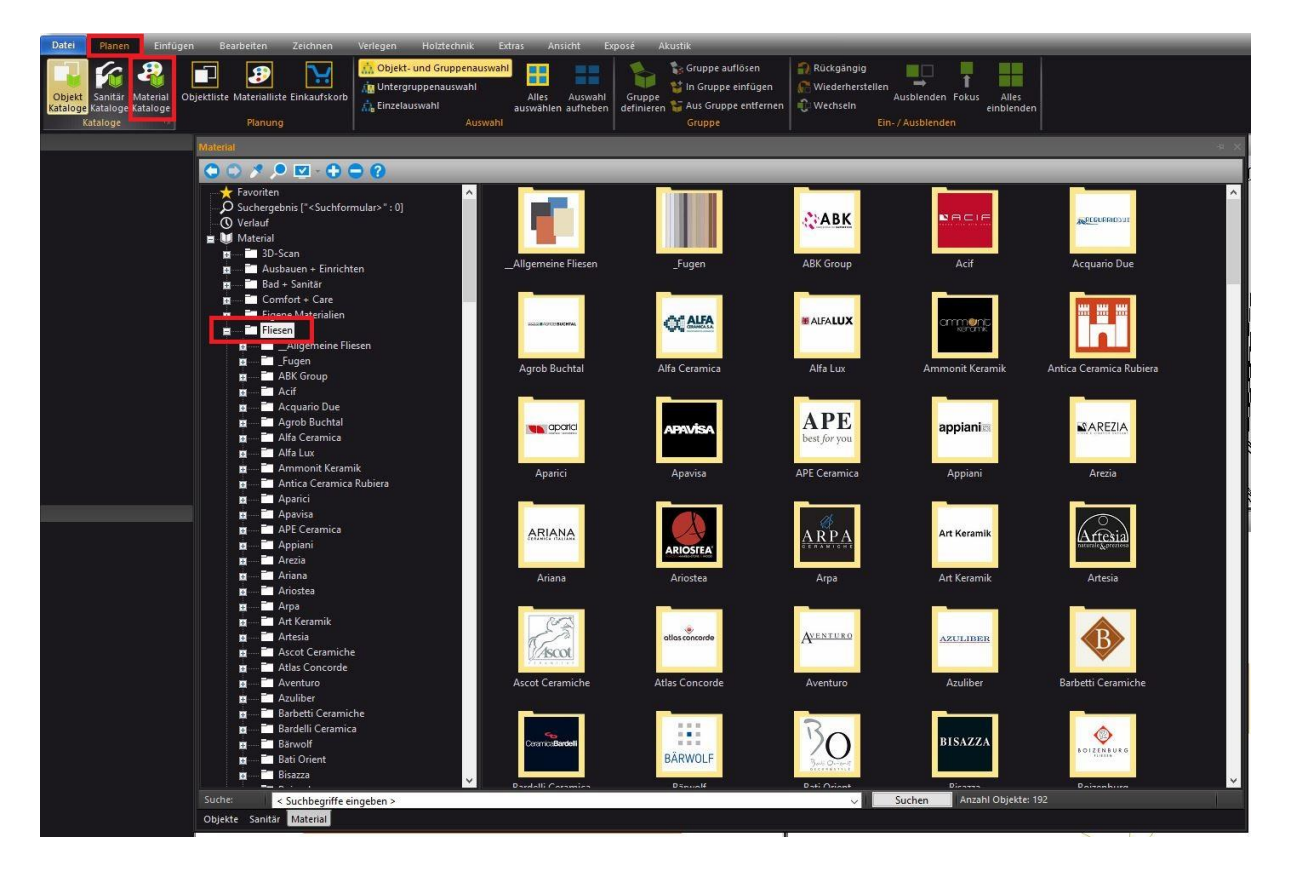

Alternativ könnten Sie auch die Materialkataloge(Shift+M) im Menü **Planen** starten. Nun müssen Sie allerdings manuell den Katalog Fliesen auswählen.

### Auswahl von Fliesen im Fliesenkatalog

Nachdem sie den Fliesenkatalog gefunden haben, können Sie anschließend Ihre Wunschfliese aussuchen. Sie können die einzelnen Kataloge entweder links im Auswahlbaum oder rechts in der Übersicht öffnen. Öffnen Sie einen Katalog.

### PaletteCAD

Die Fliesen sind nach Grundfliesen, Dekorfliesen, Bordüre und Fries und Sonstige sortiert.

| Grundfliese                                                                                             |
|----------------------------------------------------------------------------------------------------|
| fl6060_apa_bursa_grbrown                                                                                |
| Dekor —                                                                                                 |
| ALL ALL ALL ALL ALL ALL ALL ALL ALL ALL                                                                 |
| f16060_apa_bursa_dekbrown f16060_apa_bursa_dekbrown f16060_apa_bursa_dekbrown f16060_apa_bursa_dekbrown |
|                                                                                                    |
|                                                                                                    |
| Bordüre und Fries                                                                                       |
|                                                                                                    |
| fl6008 apa bursa bobrown                                                                                |
|                                                                                                    |
|                                                                                                    |
| Sonstige                                                                                                |
|                                                                                                    |
| fl6008_apa_bursa_sobrown                                                                                |
|                                                                                                    |
|                                                                                                    |
|                                                                                                    |
|                                                                                                    |

Der Name von Fliesen beginnt immer mit fl und ergibt sich als eindeutige Zusammensetzung aus der Größe, dem Herstellerkürzel, der Serie und einer Bezeichnung. In unserem Beispiel sind die Fliesen 60x60 groß von Aparici der Serie Bursa mit der Bezeichnung "grbrown". Da dieser Name von Fliesen in Palette CAD eindeutig ist, wird er als interne Artikelnummer verwendet.

Vorschaubilder können mit dem + in der Kopfleiste größer dargestellt werden.

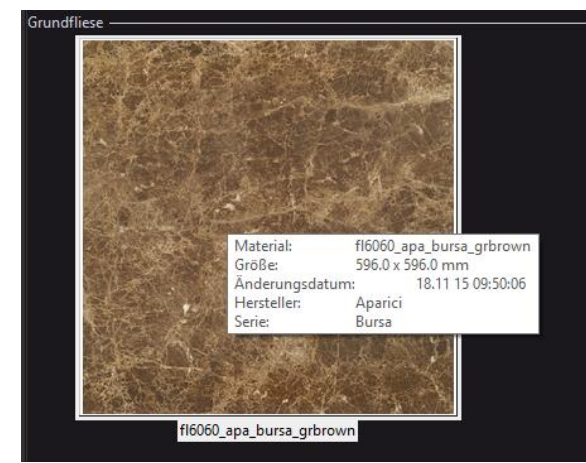

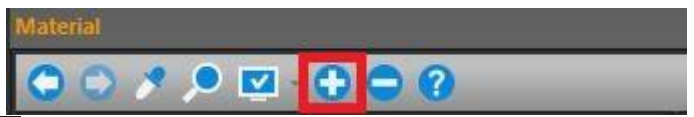

Wenn sich die Maus über einem Vorschaubild befindet, werden die Eigenschaften der Fliese eingeblendet.

# PaletteCAD

### Fliesen mit Drag&Drop verlegen

Sie können Fliesen direkt mit Drag&Drop aus dem Fliesenkatalog in Ihre Planung ziehen und einen Fliesenbelag erzeugen. Die Voraussetzung ist, dass Sie das Menü **Verlegen** geöffnet haben.

Wenn Sie die Fliesen auf eine Verlegefläche Fliesen ziehen, wird eine "normale" Verfliesung erstellt.

Wenn Sie die Fliesen auf eine Verlegefläche Wandfliesen ziehen, werden Wandfliesen erstellt.

Die Größe der Fliesen wird automatisch aus den Einstellungen des Materials übernommen. Falls die Fliesen keine Größe haben (zum Beispiel Farben), werden Fliesen in der Standardgröße 20 x 20 erstellt

Durch Doppelklick auf den verlegten Fliesenbelag startet der Dialog für die Fliesen (siehe rechts) und für die Wandfliesen (siehe unten), in dem Sie die Verlegung genauer einstellen und erweitern können.

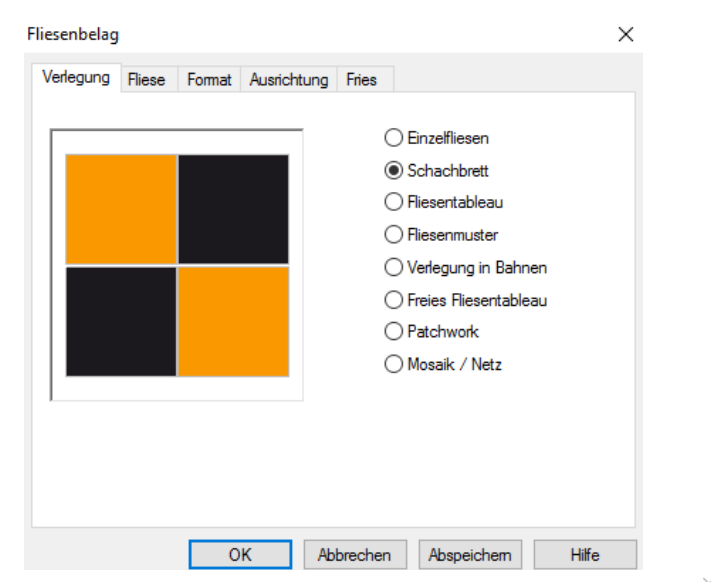

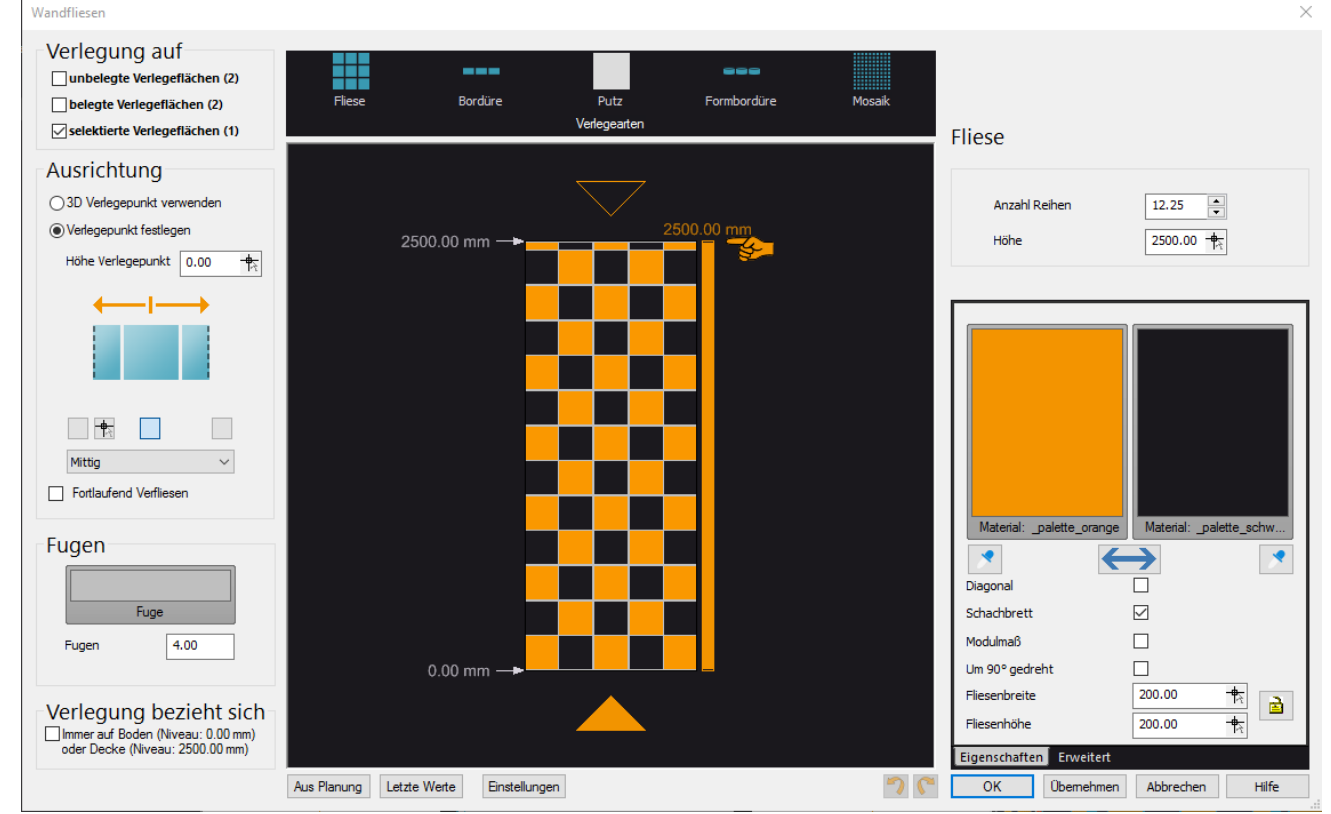

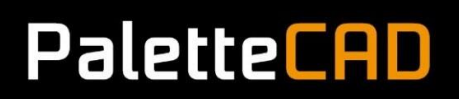

#### Andere Materialien als Fliesen verlegen

Sie können jedes Material aus den Materialkatalogen als Fliese verwenden (z.B. eine Natursteinplatte). Die einzige Voraussetzung ist, dass das Menü **Verlegen** aktiv ist.

#### Vorsicht bei Drag&Drop für Fliesen

Das Menü **Verlegen** muss aktiv sein, damit aus dem Material automatisch eine Fliesenverlegung erzeugt wird. Wenn Sie sich nicht im Menü **Verlegen** befinden, wird das Material der Fliese wie jedes andere Material mit Drag&Drop einfach dem Körper zugeordnet. Das bedeutet, dass keine Fliesen als Objekt erzeugt werden, sondern dass das Material ohne Fugen nebeneinander kopiert wird.